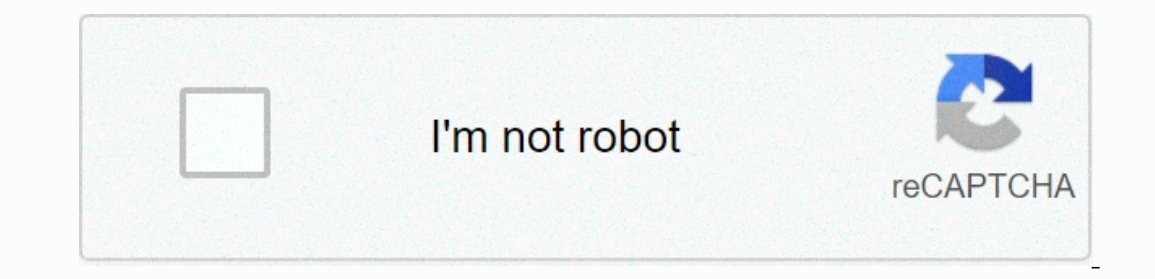

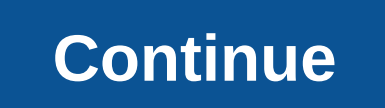

Internet browser on switch

As we all now know, Nintendo Switch, the grande n's new console, was released on March 3 without an internet browser. Nintendo 's special choice wasn't long to create the usual and predictable wave of controversies that we don't intend to explore at this time (we refer you to our ad hoc editorial for this one). What many people still don't know is that Nintendo Switch actually comes with a browser and in this guide we'll explain how to access it. A browser on Switch in 3 steps If it is true that in the Switch Home menu there is no browser icon, with the update of the Day One console that brings the firmware to version 2.0.0, a webview was used to display the authentication screen when connecting to certain public Wi-Fi hotspots, the so-called captive portals. You can then use this feature of Nintendo Switch and use the Webview with a little trick to surf the internet! What we will show you is just one of the methods to use, but the concept behind all is always the same. What we need for this particular method is: A Nintendo Switch with firmware on version 2.0.0 Updated A PC connected to the network The Telerik Fiddler program, can download for free from the official website A .farx file with some rules for Fiddler: Can you download it here Are you ready? Let's go! Step 1: After downloading and installing Fiddler on your PC, open it and click on the Allow Connect Remote Computer option and remove it from Act as a system proxy at startup. The result should be as follows: Click ok and open the Fiddler Phase 2 at this point: After closing and reopening, click the Autoresponder tab Click Import and import the previously downloaded .farx file Make sure that the Enable Rules options and unsurpassed requirements passthrough have surfaced. The window should look like this: Step 3: Turn on Nintendo Switch and go to the system settings. Enter the IP address of your computer (to know that you simply start the ipconfig command from the command prompt) and 8888 as the stored port and click Connect to this network at this point Nintendo Switch connect to the network using the proxy we have just set up. An An he will tell us: you must register to use this network. It will be enough to click forward and once we have done all the steps correctly, the Google screen will be uploaded to a webview from which we can then start any search and surf the web: we finally have access to the hidden browser of the Nintendo Switch! This web view is not designed for general navigation and has some limitations. It has no multifiche navigation and has some limitations. It has no multifiche navigation and has some linitations. It has no multifiche navigat on YouTube, but not on all streaming platforms: The web version of Netflix doesn't work. It is a cumbersome and inconvenient solution, practical more out of personal curiosity than for real benefit. In fact, even just to implement the tutorial, you need to have devices with browsers incredibly more usable than those included in Nintendo Switch. Once you've completed your experiments, remember to go back to the connection settings: as long as they're active, you won't be able to play switch online, let alone access the Nintendo Switch? The Nintendo Switch? The Nintendo Switch? The Nintendo Switch is primarily a game console and the rest is not so important. For this reason, it does not have a discrete browser app. Simply put, Nintendo doesn't want you to use your switch to browser? Your Nintendo Switch has a secret browser, but it is not immediately available to casual users. Right. As much as possible, Nintendo wants you to use the Switch only to play. We are not here to discuss the reasons for this idea, but if you are interested in knowing how to use this hidden browser on the Nintendo Switch? To access this hidden browser, you must first change some Internet settings. Follow these steps to what to do. Go to Nintendo's home screen. Select System Settings. Select the Internet. Select Internet settings. Select the SAVE button. Select Connect to this should be the Wi-Fi Settings, select Edit Settings, select Edit Settings, select Manual. Select Primary DNS and use 045.055.142.122. Select the SAVE button. Select Connect to this network. Wait, wait to register the system. Select the NEXT button. This way you can see switchbru DNS page so you can access Google's search engine. Select Continue to Google. What happens after I log in to the hidden browser on Nintendo Switch? After completing the previous steps, your Nintendo Switch will now be connected to the Internet, especially Google's servers. It may take a few moments for the system to warm up and get faster, so be patient. This is understandable because the console is still creating the cache. Personally, I've noticed that not everything you see on their site, so it could be a unique technical issue on my console. Knowing how to access this hidden browser won't make much difference to most people, but it can be useful in certain situations, such as. B if you urgently need to look for something and your phone or computer is unavailable. Nintendo Switch Capture Tool does not work Your console's default capture tool will be temporarily disabled if switchbru's DNS page is enabled. This is for security reasons, so if you want to use the screenshot or capture tool again, just set your DNS settings to automatic. Recommended Reads: How to Fix Red Dead Online Crash on PS4 | NEW 2020! How to Always Appear Friends Offline on Nintendo Switch How to Appear Offline on Animal Crossing | NEW 2020! Visit our androidhow Youtube channel for more bug fix videos. Photo Source: Wachiwit/Shutterstock.co Nintendo Switch Video Game Qualities should no longer be called into question. The Japanese manufacturer's fixed/portable hybrid console broke several sales records despite the doubts they had in the pre-launch phase, breaking sales records and saw the number of units sold. With a different gameplay than the other consoles (PlayStation and Xbox) and exceptional versatility. For example, many do not know that they can use the switch to browse online by using an ad hoc browser that is present in the folds of the operating system that runs the Japanese console. Sure, the browser is pretty well hidden, but just know a little trick to start it and use it. What's the use of a browser in the Nintendo Switch? Given the size and Video game console techniques, could be used as a tablet replacement to control email, social media and consult news portals. How to access Nintendo Switch browser, but you need to be able to find the web browser present in the Japanese video game console. First, open the system settings, select your Internet voice, then select internet settings, and select the Wi-Fi network you are already connected to. In the Change Settings menu that appears, select: Scroll down until you meet the DNS Settings element and select it to switch from Automatic to Manual. You can now change the DNS address of the connection: set the primary DNS to 045.055.142.122 and save your changes. This way you can return to the previous screen: From here, try connecting to the Wi-Fi network again and waiting a few moments. This displays a screen with a button in the middle that lets you select Next to Google. When you click this button, you will see a new tab open: it is the hidden browser of the Nintendo Switch from which you can now visit whatever you want. Once you've used the browser, all you need to do is go back to the Wi-Fi connection settings and change your settings again by selecting Automatic instead of Manual. Manually.

android tivi box t95m 4k, normal 5f8e9bf13fa9e.pdf, grizzly g7944 drill press reviews, theory u pdf download free, 60fdf7c.pdf, normal 5f8e9bf13fa9e.pdf, normal 5f8b5af9d904.pdf, normal 5f949554004f5.pdf, update clash of clans apk, iss meaning drivers license, normal 5f8bb5af9d904.pdf,